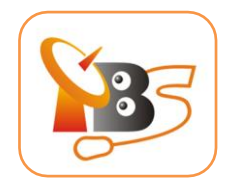

# TBS 6522 Multi-standard Dual Tuner PIC-e card User Manual

### Dear Customers,

Thank you so much for choosing this product.

TBS6522 is a Dual PCI Express TV tuner card that supports multiple digital TV standards including ISDB-T/DVB-T2/C2/S2X/S2/T/C/S and enables you to watch TV channel from one transponder/satellite while recording another channel from other transponder/ satellite at the same time.

In order to use this item correctly, please read this manual carefully at the beginning.

### 1 . Package Contents

| □ TBS 6522 Multi-standard Dual Tuner PIC-e card       | 1 pcs |
|-------------------------------------------------------|-------|
| DC line                                               | 1 pcs |
| F-IEC Adapter                                         | 2 pcs |
| X If anything is missing, please contact your dealer. |       |
|                                                       |       |

% If additional information is attached on a separate paper, please be sure to reference.

# 2. Hardware Installation

# 2.1 Install Tuner Card

Power off the computer, remove computer cover and take out cover panel of PCIe slot in which you want to put the card. Insert the card in **PCIe slot** and fix card bracket with screw. Make sure the card fit in PCIe slot tightly. Then put back computer cover.

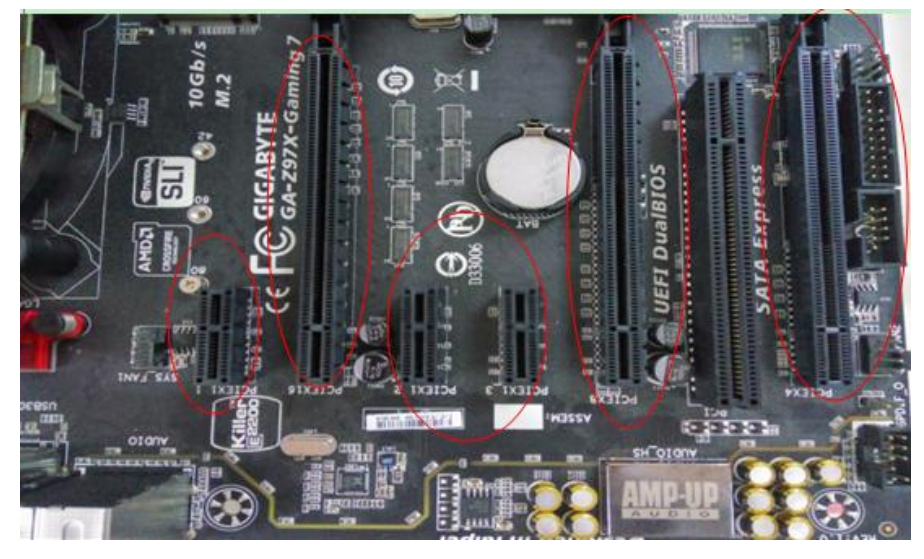

### ATTENTION:

- When turn off the computer, please do not touch the PC internal components especially the CPU and VGA chip, which has a high temperature with a risk of burns.
- Please be sure to see the manual of PC and peripheral equipment.

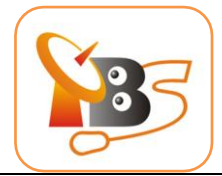

#### 2.2 Connect TV Signal to the TV Tuner on your computer

Please make sure you properly connect the TV signal to the TV tuner on computer in case of the damage to antenna device. Following is a table for your reference:

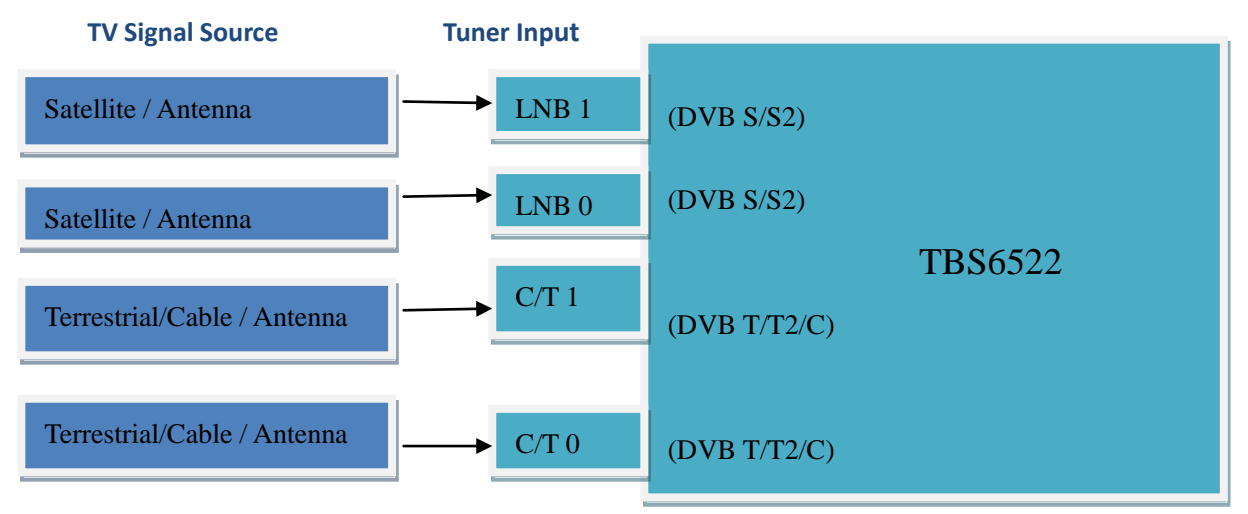

#### 2.3 Check the device

Open "Device Manager" to check whether TBS6522 is recognized. If the device is recognized,

you can see an unknown device under "Other device", double click to check its id.

| 🚔 Device Manager                                                                                                    |                                                                                                    |
|----------------------------------------------------------------------------------------------------|----------------------------------------------------------------------------------------------------|
| File Action View Help                                                                                                    |                                                                                                    |
|                                                                                                    |                                                                                                    |
| <ul> <li>tbs-PC</li> <li>Computer</li> <li>Disk drives</li> <li>Display adapters</li> <li>Display adapters</li> <li>Extract ATAPI controllers</li> <li>Keyboards</li> <li>Mice and other pointing devices</li> <li>Montors</li> <li>Montors</li> <li>Montors</li> <li>Mother devices</li> <li>Multimedia Controller</li> <li>Ports (COM &amp; LPT)</li> <li>Processors</li> <li>Storage controllers</li> <li>System devices</li> <li>Wiresal Serial Bus controllers</li> </ul> | Multimedia Controller Properties         General Driver       Details Resources         Image: Controller         Property         Hardware Ids         Value         PCIVEN_544D&DEV_6178&SUBSYS_00026522&REV_00         PCIVEN_544D&DEV_6178&SUBSYS_00026522         PCIVEN_544D&DEV_6178&SUBSYS_00026522         PCIVEN_544D&DEV_6178&SUBSYS_00026522         PCIVEN_544D&DEV_6178&SUBSYS_00026522         PCIVEN_544D&DEV_6178&SUBSYS_00026522         PCIVEN_544D&DEV_6178&SUBSYS_00026522         PCIVEN_544D&DEV_6178&SUBSYS_00026522         PCIVEN_544D&DEV_6178&SUBSYS_00026522         PCIVEN_544D&DEV_6178&SUBSYS_00026522         PCIVEN_544D&DEV_6178&SUBSYS_00026522         PCIVEN_544D&DEV_6178&SUC_04800         PCIVEN_544D&DEV_6178&SUC_04800 |

#### 3. Software Installation:

Before you begin, make sure your computer qualify the system requirements. 3.1 Install driver of TBS6522

1 ) Download the software of TBS6522 from website:

http://www.tbsiptv.com/index.php?route=product/download

2 ) Uncompress the file "TBS6522 Windows Driver":

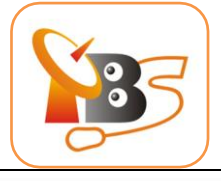

| 퉬 tbs-6522_x64              | 2016/6/15 星期 | 文件夹  |        |
|-----------------------------|--------------|------|--------|
| 퉬 tbs-6522_x86              | 2016/6/15 星期 | 文件夹  |        |
| 🛃 TBS_6522_dvb_driver_setup | 2016/6/15 星期 | 应用程序 | 753 KB |

3 ) Click"TBS\_6522\_dvb\_driver\_setup", and then a new window will pop up:

| 🔂 Setup - TBS 6522 Dual Tuner driver for windows |                                                                                       |  |
|--------------------------------------------------|---------------------------------------------------------------------------------------|--|
|                                                  | Welcome to the TBS 6522 Dual<br>Tuner driver for windows Setup<br>Wizard              |  |
|                                                  | This will install TBS 6522 Dual Tuner driver 1.0.0.2 for<br>windows on your computer. |  |
|                                                  | It is recommended that you close all other applications before continuing.            |  |
|                                                  | Click Next to continue, or Cancel to exit Setup.                                      |  |
| Next > Cancel                                    |                                                                                       |  |

4 ) Click "Next" (Install" (Finish" to complete installation

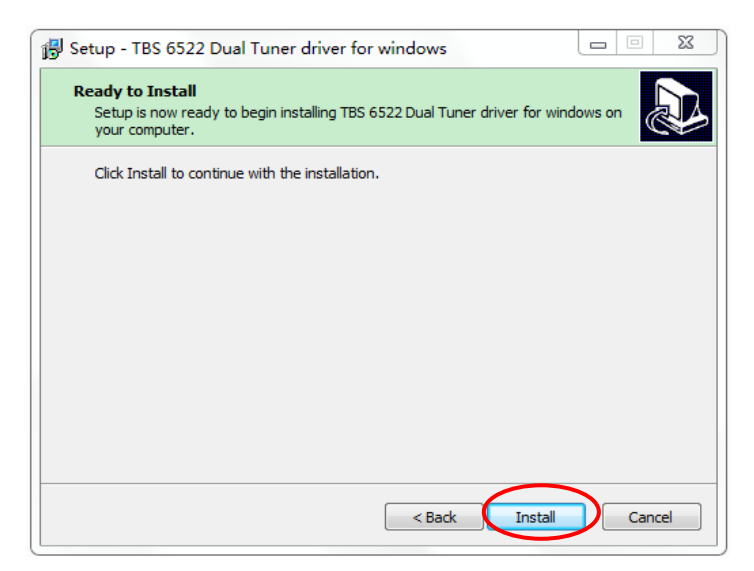

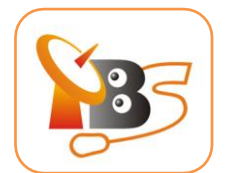

| 🚯 Setup - TBS 6522 Dual Tu | uner driver for windows                                                  |                           |  |
|----------------------------|--------------------------------------------------------------------------|---------------------------|--|
|                            | Completing the TBS 6522 Dual<br>Tuner driver for windows Setup<br>Wizard |                           |  |
|                            | Setup has finished installing TBS 6<br>windows on your computer.         | 522 Dual Tuner driver for |  |
|                            | Click Finish to exit Setup.                                              |                           |  |
|                            |                                                                          |                           |  |
|                            |                                                                          |                           |  |
|                            |                                                                          |                           |  |
|                            |                                                                          |                           |  |
|                            | (                                                                        | Finish                    |  |

5) To verify if driver was correctly installed, choose "My Computer", right click and choose "System Properties" to pop up "System Properties" windows, click "Hardware"  $\rightarrow$  "Device Manager". Then click "+"in front of "Sound, video and game controllers", if you can see "TBS6522 Dual BDA tuners" that means you do have installed driver correctly.

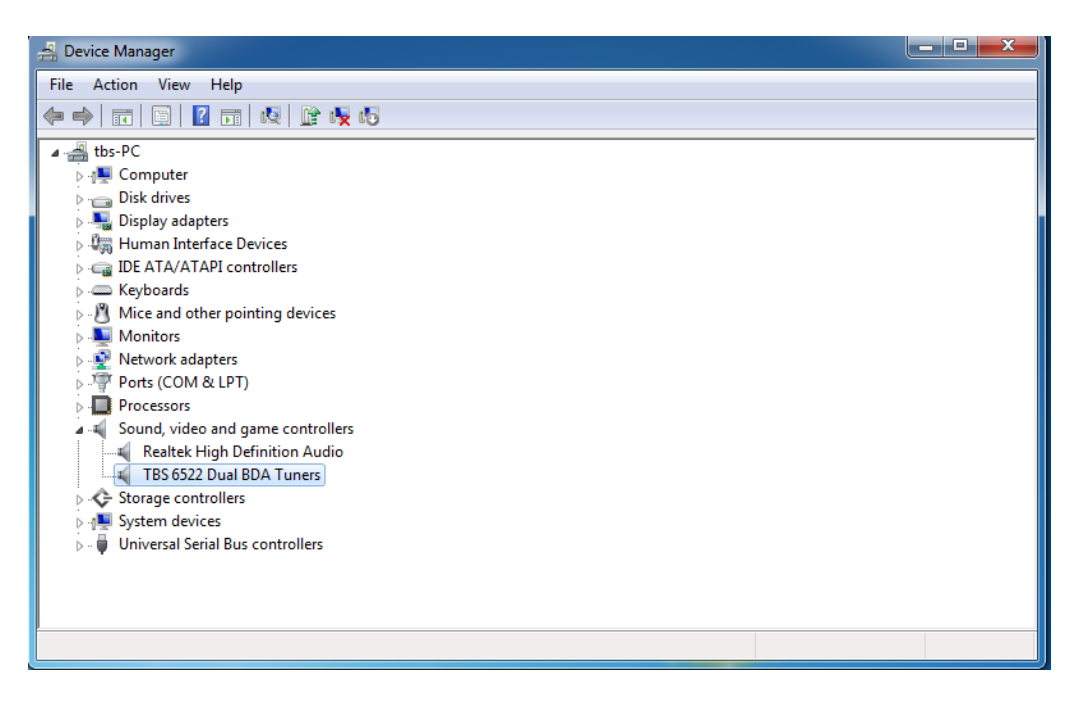

### 3.2 Install Change Mode Tool

The default mode of TBS6522 is DVB-S/S2. You could use below tool to set other mode you want.

1) Download TBS6522 Change Mode tool from the website:

http://www.tbsiptv.com/index.php?route=product/download&path=3

| 🗃 TBS6522 Change | Mode Tool |   |      | × |      |
|------------------|-----------|---|------|---|------|
| -Current Mode    |           |   |      |   | info |
| Tuner 1 :        | DVB-S/S2  | _ |      |   |      |
| Tuner 0 :        | DVB-S/S2  | _ | Read |   |      |

2) Open the Change Mode Tool \_\_\_\_ select mode\_\_\_\_ click "write"

info@tbsiptv.com

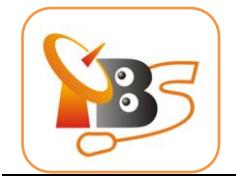

3) Wait about 8 seconds to get the new mode you want.

| 😻 TBS6522 Chang | ge Mode Tool | _            |       | $\times$  |
|-----------------|--------------|--------------|-------|-----------|
| Current Mode    |              |              |       |           |
| Tuner 1:        | DVB-T/T2     |              |       |           |
| Tuner 0 :       | DVB-S/S2     |              | Read  |           |
| Setting Mode    |              |              |       |           |
| Tuner 1 :       | DVB-T/T2     | $\mathbf{D}$ |       |           |
| Tuner 0 :       | DVB-S/S2     | • 🤇          | Write | $\supset$ |
|                 |              |              |       |           |

4) Remember to connect the corresponding antenna after you set a new mode.

## 3.3 Install the player software

To enjoy satellite TV on PC or record video, you still need to install player software and right set the search parameters.

TBS6522 is compatible with a lot of software like TBSViewer, DVBDream, ProgDVB etc. Below is the website to download player software:

http://www.tbsiptv.com/index.php?route=product/download&path=6

For detailed installation instructions, see *Software Installation Instructions*.

# 4 . Product Specification

| ISDB-T                     | 6,7 and 8 MHz bandwidth |                  |
|----------------------------|-------------------------|------------------|
| DIGIAL TV TUNER FOR PC & B | EST IPTV SOLUTION       | info@tbsiptv.com |

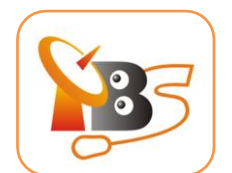

|                              | Partial reception supported                                                                     |  |  |
|------------------------------|-------------------------------------------------------------------------------------------------|--|--|
|                              | Carrier recovery:±600 kHz                                                                       |  |  |
|                              | Timing recovery:±200 ppm                                                                        |  |  |
| DVB-T2 and T2-Lite           | Bandwidth: 1.7, 5, 6, 7 or 8 MHz                                                                |  |  |
|                              | DVB-T2 versus DVB-T automatic detection                                                         |  |  |
|                              | Carrier recovery: ±600 kHz                                                                      |  |  |
|                              | Timing recovery: ±200 ppm                                                                       |  |  |
| DVB-T                        | Bandwidth: 6, 7, 8 MHz. ACI filtering for 7 MHz channels enables use of a fixed 8 MHz IF filter |  |  |
|                              | Carrier recovery: ±600 kHz                                                                      |  |  |
|                              | Timing recovery: ±200 ppm                                                                       |  |  |
|                              | Supports all C.R.; G.I.;LP and HP streams                                                       |  |  |
|                              | Advanced terrestrial channel equalizer                                                          |  |  |
| DVB-C2                       | Notch management                                                                                |  |  |
|                              | Timing recovery:±200 ppm                                                                        |  |  |
|                              | Advanced cable channel equalizer                                                                |  |  |
| DVB-C and ITU-T J.83 Annex B | DFE equalizer specific for cable network                                                        |  |  |
|                              | Carrier recovery: ±11% of Symbol rate                                                           |  |  |
|                              | Timing recovery: ±1000 ppm                                                                      |  |  |
| DVB-S/S2/S2X                 | Enhanced immunity to co-channel interferers                                                     |  |  |
|                              | Programmable carrier recovery range                                                             |  |  |
|                              | Timing recovery: ±1000 ppm                                                                      |  |  |
| Power Consumption            | Input/ Power: 12V/6~18W                                                                         |  |  |
|                              | temperature 0°~ 60°                                                                             |  |  |
|                              | Other Information:                                                                              |  |  |
|                              | Windows XP / Vista/ 7/8/10, Linux                                                               |  |  |
|                              | Available PCI Express x1, x4, x8 or x16 slot                                                    |  |  |
| System Requirements          | Digital TV signal (ISDB-T/DVB-T2/C2/S2X/S2/T/C/S)                                               |  |  |
|                              | TV tuner card size 130mm*92mm                                                                   |  |  |
| 2.                           | Net weight 115g                                                                                 |  |  |
| Dimension:                   | Gift Box Size 200*130*30mm                                                                      |  |  |
|                              | Weight 210g                                                                                     |  |  |

## 5 . Linux driver(ubuntu 16.04):

5.1 Linux driver install:

bob@bob-All-Series:~\$ cd /home/bob/Documents/

bob@bob-All-Series:~/Documents\$ mkdir tbsdriver

# git clone https://github.com/tbsdtv/media\_build.git

# git clone --depth=1 https://github.com/tbsdtv/linux\_media.git -b latest ./media

# cd media\_build

# make dir DIR=../media

# make distclean

# make

# make install

# reboot

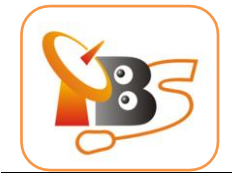

5.2 After installed driver, run the command "dmesg | grep frontend" to check whether your device is loaded successfully, you will see:

| bob@bob-All-Series: ~                                                                                                    | tt En ◀)) 17:11 👯 |
|----------------------------------------------------------------------------------------------------|-------------------|
| bobgbob-All-Series:~\$ dmesg   grep frontend         [2,915283] TBSECP3 driver 0000:02:00.0: DVB: registering adapter 0 frontend 0 (Silicon Labs Si2183)         [2,91524] TBSECP3 driver 0000:02:00.0: DVB: registering adapter 0 frontend 1 (Silicon Labs Si2183)         [3.039660] TBSECP3 driver 0000:02:00.0: DVB: registering adapter 1 frontend 0 (Silicon Labs Si2183)         [3.039721] TBSECP3 driver 0000:02:00.0: DVB: registering adapter 1 frontend 1 (Silicon Labs Si2183)         bobgbob-All-Series:~\$ |                   |
|                                                                                                    |                   |
|                                                                                                    |                   |
|                                                                                                    |                   |
|                                                                                                    |                   |
|                                                                                                    |                   |
| a                                                                                                    |                   |
|                                                                                                    |                   |
|                                                                                                    |                   |
|                                                                                                    |                   |
|                                                                                                    |                   |

5.3 Dvblast to scan channels: 5.3.1 DVBS/S2: adapter0: # cd /dev/dvb/ adapter0 # In -s demux0 demux1 # In -s dvr0 dvr1 dvblast -f 12538000 -s 41250000 -v 13 -a 0 -n 1 (DVBS) dvblast -f 12660000 -s 45000000 -v 13 -m psk\_8 -a 0 -n 1(DVBS2) dvblast -f 12630000 -s 43200000 -v 18 -m psk 8 -a 0 -n 1(DVBS2) adapter1: # cd /dev/dvb/ adapter1 # In -s demux0 demux1 # In -s dvr0 dvr1 dvblast -f 12538000 -s 41250000 -v 13 -a 0 -n 1(DVBS) dvblast -f 12660000 -s 45000000 -v 13 -m psk\_8 -a 1 -n 1(DVBS2) dvblast -f 12630000 -s 43200000 -v 18 -m psk\_8 -a 1 -n 1(DVBS2) 5.3.2 DVBT/T2: Adapter0: dvblast -f 47400000 -b 8 -a 0 adapter1:

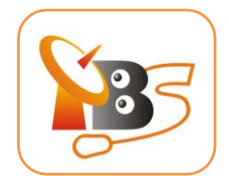

dvblast –f 65000000 –b 8 –a 1 5.3.3 DVBC: adapter0: Dvblast –f 474000000 –s 6900000 –a 0 -5 DVBC\_ANNEX\_A adapter1: dvblast –f 474000000 –s 6900000 –a 1 -5 DVBC\_ANNEX\_A